## Your Jaggaer Profile

User should sign in with their credentials, provided by the campus (Procurement team) via this link.

Once you put this <u>link</u> in your browser, this should bring you directly to **SUNY MarketPlace Sign In** page. You will be prompted to put in your User Name and Password for your campus access to verify that it is you signing in with your credentials at your campus.

This should bring you directly on to the landing page of your campus' showcase.

## User Maintenance:

Upon logging in, the user must update their profile. Once an individual is set up in Jaggaer, the user profile has to be completed with the following information.

Phone number:

Department:

The name, email and User Name should automatically populate based on the Sign On.

## **Updating or Change Your Notification Preferences:**

As a user, you will be able to receive notifications via emails or system notifications or both based on your preferences set up in your profile.

A notification is a comment or alert in the system alerting you.

An email notification is an email sent from SciQuest using <u>DoNotReply@sciquest.com</u> email address alerting you to the status of your transaction.

It is here that you set your preferences to alert you when:

- A transaction has gone through
- A transaction has been approved
- A PO has been created
- Etc just to name a few

Users can go to their user's profile and update their preferences by clicking on the person silhouette in the upper right corner of the home page. This is your user profile.

| B nutres//useriest.sciquest.com/apps/kouter                                                                | Implementation     All →     Search (Alt+Q)     Q     0.00 USD ₩     ♥     ●                                | V |
|----------------------------------------------------------------------------------------------------|----------------------------------------------------------------------------------------------------|---|
| Simple Advanced                                                                                            | Go to: Non-Catalog Item   Favorites   Forms   Shop   Quick Order Browse: Suppliers   Categories   Contracts |   |
| Search for products, suppliers, forms, part number, etc.                                                   | ۹.                                                                                                    |   |
|                                                                                                    | Preferred Source ~                                                                                          |   |
| NOTICE<br>his application uses Business Units, if you are<br>using this message it means you have not been | Hosted<br>Catalog                                                                                           | I |
| ssigned a SUNY Campus Business Unit in you<br>ser Profile                                                  | Electronics ~                                                                                               |   |
| ease contact the Global System Administrator t<br>ave your Campus Business Unit assigned.                  | Connection<br>Computer / IT<br>Products                                                                     |   |
|                                                                                                    | Educational Products ~                                                                                      |   |
|                                                                                                    |                                                                                                    | - |

Click View My Profile.

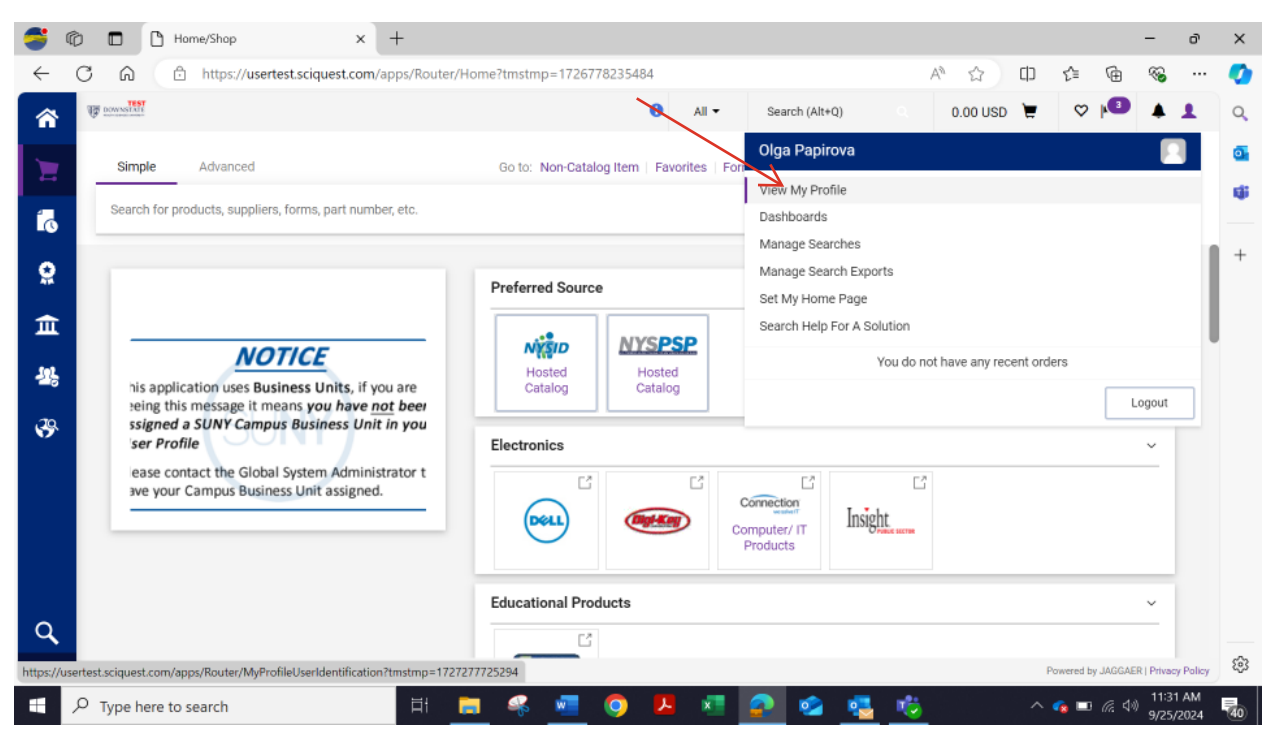

| 🥞 🕻          | My Profile User Identification                                                                           | ×                    | +                        |                                        |                  |                   |                |          |    |            |                  | -         | ð          | ×               |
|--------------|----------------------------------------------------------------------------------------------------|----------------------|--------------------------|----------------------------------------|------------------|-------------------|----------------|----------|----|------------|------------------|-----------|------------|-----------------|
| $\leftarrow$ | - 🗘 🛱 https://usertest.sciquest.com/apps/Router/MyProfileUserIdentification?tmstmp=1727277725294 A 🏠 🛱 😭 |                      |                          |                                        |                  |                   |                |          |    |            |                  | ≈         |            | 0               |
| *            | T DOWNSTON                                                                                               |                      |                          |                                        | All 👻            | Search (Alt+Q)    | ۹              | 0.00 USD | E  | ♡          | 3                |           |            | Q               |
|              | My Profile  User's Name, Phone Number, Email, etc.                                                       | D.                   |                          |                                        |                  |                   |                |          |    |            |                  |           |            | o.              |
|              | Olga Papirova                                                                                            | 0                    | User's Name, Phone       | User's Name, Phone Number, Email, etc. |                  |                   |                |          |    |            |                  |           |            |                 |
| 6            | User Name BRK-OPAPIROV                                                                                   |                      | First Name               | Olga                                   |                  |                   |                |          |    |            |                  |           |            |                 |
| <b>Q</b>     |                                                                                                    |                      | Last Name                | Papirova                               |                  |                   |                |          |    |            |                  |           | 1          | +               |
| -            | User Profile and Preferences                                                                             | 2                    | Phone Number             |                                        |                  | ext               |                |          |    |            |                  |           |            |                 |
| щ            | Default User Settings                                                                                    |                      |                          | International ph                       | one numbers n    | nust begin with + |                |          |    |            |                  |           |            |                 |
| 392          | User Roles and Access                                                                                    | Ś                    | Mobile Phone Number      |                                        |                  |                   |                |          |    |            |                  |           |            |                 |
| -0           | Ordering and Approval Setting                                                                            | 5                    |                          | International ph                       | one numbers n    | ust begin with +  |                |          |    |            |                  |           |            |                 |
| 39           | Permission Settings                                                                                      | >                    | E-mail Address           | olga.papirova                          | @downstate       | edu               |                |          |    |            |                  |           |            |                 |
|              | Notification Preferences                                                                                 | <ul> <li></li> </ul> |                          | Deventate (00                          | 100)             |                   | -              |          |    |            |                  |           |            |                 |
|              | Administration & Integration                                                                             |                      | Campus                   | Downstate (20                          | 100)             |                   |                |          |    |            |                  |           |            |                 |
|              | Shopping, Carts & Requisitions                                                                           |                      | Department               | -                                      |                  |                   |                |          |    |            |                  |           |            |                 |
|              | Purchase Orders                                                                                          |                      | Authentication Method    | Local                                  |                  |                   |                |          |    |            |                  |           |            |                 |
|              | Catalog Management                                                                                       |                      |                          |                                        |                  |                   |                |          |    |            |                  |           |            |                 |
|              | Accounts Payable                                                                                         |                      | User Name *              | BRK-OPAPIRO                            | v                |                   |                |          |    |            |                  |           |            |                 |
|              | Receivers                                                                                                |                      |                          |                                        |                  |                   |                |          |    |            |                  |           |            |                 |
| Q            | Contracts                                                                                                |                      | Organization Terms and C | onditions accept                       | ed on 9/7/202    | 23 12:52 PM Terms | s and Conditio | ons      |    |            |                  |           |            |                 |
| →            | Sourcing Director                                                                                        |                      |                          |                                        |                  |                   |                |          | Pe | wered by J | IAGGAER          | Privacy P | dicy 🔻     | , t <u>i</u> ji |
| -            | <ul> <li>P Type here to search</li> </ul>                                                                |                      | H 📒 ≼ 🧯                  | <u> </u>                               | <mark>۸</mark> 🗶 | <b>2</b>          | -              | 5        | ^  | • • •      | ) <i>(i</i> i: 4 |           | AM<br>2024 | 40              |

Then click Notifications Preferences on the left side of the screen.

Click on the group of the preferences you would like to update. For example, choose Shopping Cart and Requisitions.

| 9            | Ô |                  | My Profile                                   |                     | ×      | +                                                           |                  |                      |   |      |       |    |            |         | -          | ð       | ×        |
|--------------|---|------------------|----------------------------------------------|---------------------|--------|-------------------------------------------------------------|------------------|----------------------|---|------|-------|----|------------|---------|------------|---------|----------|
| $\leftarrow$ | C | Ŵ                | 🖞 https://u                                  | isertest.sciquest.  | :om/   | apps/Router/MyProfileEmailPrefShoppingCar                   | tReq?tmstn       | np=1727278350553     |   | Aø   | ☆     | ¢  | £≞         | œ       | ~          |         | <b>Ø</b> |
| ~            | ų | DOWNSTA          | 1                                            |                     |        |                                                             | All 👻            | Search (Alt+Q)       | ۹ | 0.00 | ) USD | )  | ♡          | 3       |            |         | Q        |
|              | м | ly Profile       | Notification Preference                      | ces 🕨 Shopping, Car | ts & F | equisitions                                                 |                  |                      |   |      |       |    |            |         |            | 1       |          |
|              |   | Olga             | a Papirova                                   |                     |        | Notification Preferences:<br>Shopping, Carts & Requisitions |                  |                      |   |      |       |    |            | Edit Se | ction ?    | 1       | 4        |
|              |   | Jser Na          | ame BRK-OPAPIRO                              | v                   |        |                                                             |                  |                      |   |      |       |    |            |         |            | 18      |          |
| õ            |   | User F           | Profile and Preferen                         | nces                | >      | Assigned Cart Processed Notification                        |                  | None                 |   |      |       |    |            |         |            | J.      | +        |
| 血            |   | Updat            | e Security Settings                          |                     | >      | Assigned Cart Deleted Notification                          |                  | None                 |   |      |       |    |            |         |            | . 18    |          |
|              |   | Defau            | lt User Settings                             |                     | >      | Cart Shared Notice                                          |                  | Notification         |   |      |       |    |            |         |            | . 18    |          |
| 퐈            |   | User F<br>Orderi | Roles and Access                             | ettings             | >      | PR submitted into Workflow                                  |                  | None                 |   |      |       |    |            |         |            | J.      |          |
| 39           |   | Permi            | ssion Settings                               |                     | >      | PR pending Workflow approval                                |                  | Email & Notification |   |      |       |    |            |         |            | . 18    |          |
|              |   | Notifi<br>Adm    | cation Preferences<br>inistration & Integrat | lion                | ¢      | PR pending Ad-Hoc Workflow approval                         | •                | None                 |   |      |       |    |            |         |            | J.      |          |
|              |   | Shop             | pping, Carts & Requis                        | sitions             |        | PR Workflow Notification available                          |                  | None                 |   |      |       |    |            |         |            | . 18    |          |
|              |   | Purc<br>Cata     | hase Orders<br>log Management                |                     |        | PR Workflow complete / PO created 0                         |                  | None                 |   |      |       |    |            |         |            |         |          |
|              |   | Acco             | ounts Payable                                |                     |        | PR line item(s) rejected \varTheta                          |                  | Notification         |   |      |       |    |            |         |            |         |          |
|              |   | Rece             | eivers                                       |                     |        | Cart/PR rejected/returned                                   |                  | Notification         |   |      |       |    |            |         |            |         |          |
| Q            |   | Cont             | racts                                        |                     |        | Density DD and DO antifactions for shore                    |                  | None                 |   |      |       |    |            |         |            |         |          |
| →            |   | Sour             | cing Director                                |                     |        | Receive PK and PO notifications for share                   | u carts          | none                 |   |      |       | Po | wered by J | AGGAER  | Privacy Po | alicy 👻 | 63       |
|              | Q | Type I           | nere to search                               |                     |        | H 📻 🦂 🚾 🧿                                                   | <mark>۶</mark> 🗴 | I 🔹 🤹 🕯              | 5 |      |       | ~  |            | 6.4     | ) 11:33    | AM      | 40       |

You will see a list of notifications that could be emails or alert notifications. Click Edit Section to change any of these preferences.

|              |                                             |                |                                               |          |                     |     |            |     |            |           | /          |       |             |
|--------------|---------------------------------------------|----------------|-----------------------------------------------|----------|---------------------|-----|------------|-----|------------|-----------|------------|-------|-------------|
| 5            | 🕅 🗖 My Profile                              | ×              | +                                             |          |                     |     |            |     |            |           | -/         | ŋ     | ×           |
| $\leftarrow$ | C 🛱 https://usertest.scid                   | uest.com/      | apps/Router/MyProfileEmailPrefShoppingCartRed | q?tmstmp | =1727288250993      |     | Añ 🏠       | ¢   | £'≡        | Ē         | - 36       |       | <b>Ø</b>    |
| ~            | TF DOWNSTER                                 |                |                                               | All 🔻    | Search (Alt+Q)      | ۹   | 0.00 USD 🕻 |     | ♡          | 3         | 4 1        |       | Q           |
|              | My Profile  Notification Preferences  Shopp | ing, Carts & R | equisitions                                   |          |                     |     |            |     |            |           | /          | - 1   | ~           |
| 1            | AL                                          |                | Notification Preferences:                     |          |                     |     |            |     |            |           |            | 1     | -           |
|              | Olga Papirova                               |                | Shopping, Carts & Requisitions                |          |                     |     |            |     | ,          | P Edit Se | cuon 7     |       | <b>Q</b> ji |
| •            | User Name BRK-OPAPIROV                      |                |                                               |          |                     |     |            |     |            |           |            | 11    |             |
| Q            |                                             |                |                                               |          | 1000                |     |            |     |            |           |            |       | +           |
|              | User Profile and Preferences                | >              | Assigned Cart Processed Notification          | N        | one                 |     |            |     |            |           |            |       |             |
| 血            | Update Security Settings                    | >              | Assigned Cart Deleted Notification            | N        | one                 |     |            |     |            |           |            |       |             |
|              | Default User Settings                       | >              | Cart Shared Notice 😧                          | N        | otification         |     |            |     |            |           |            |       |             |
| -12          | User Roles and Access                       | >              |                                               |          |                     |     |            |     |            |           |            |       |             |
|              | Ordering and Approval Settings              | >              | PR submitted into Workflow                    | N        | one                 |     |            |     |            |           |            |       |             |
| 39           | Permission Settings                         | >              | PR pending Workflow approval                  | E        | mail & Notification |     |            |     |            |           |            |       |             |
|              | Notification Preferences                    | <              |                                               |          | 000                 |     |            |     |            |           |            |       |             |
|              | Administration & Integration                |                | PR pending Ad-Hoc Workflow approval           | N        | bhe                 |     |            |     |            |           |            |       |             |
|              | Shopping, Carts & Requisitions              |                | PR Workflow Notification available \varTheta  | N        | one                 |     |            |     |            |           |            |       |             |
|              | Purchase Orders                             |                | PR Workflow complete / PO created             | N        | one                 |     |            |     |            |           |            |       | i i         |
|              | Catalog Management                          |                |                                               |          |                     |     |            |     |            |           |            |       |             |
|              | Accounts Payable                            |                | PR line item(s) rejected 9                    | N        | otification         |     |            |     |            |           |            |       |             |
|              | Receivers                                   |                | Cart/PR rejected/returned                     | N        | otification         |     |            |     |            |           |            |       |             |
| Q            | Contracts                                   |                |                                               |          | lana                |     |            |     |            |           |            |       |             |
| →            | Sourcing Director                           |                | Receive PR and PO notifications for shared ca | irts N   | one                 |     |            | Por | vered by J | AGGAER    | Privacy Po | lov 🔻 | £63         |
|              |                                             |                |                                               |          |                     |     |            |     | reice by b | HUGHLI    | 2.17       | DM    |             |
|              | P Type here to search                       |                | Fit 📑 🐔 🚾 📀 🖊                                 | ×        | 🔐 🥝 🦉               | - 🤨 |            |     | <b>@ =</b> | 16.4      | 9/25/2     | 2024  | 40          |

Click Override and then select how you would prefer your notification.

| 9            | Ô |            | My Pro                           | file                  | ×           | +           |               |              |              |             |                  |                            |          |        |      |    |        |                  |              |         | -             | ð          | ×        |
|--------------|---|------------|----------------------------------|-----------------------|-------------|-------------|---------------|--------------|--------------|-------------|------------------|----------------------------|----------|--------|------|----|--------|------------------|--------------|---------|---------------|------------|----------|
| $\leftarrow$ | C | â          | 🗇 h                              | ttps://usertest.sciqu | est.com     | /apps/Ro    | outer/MyPro   | ofileEmail   | PrefShopp    | pingCartR   | eq?tmstm         | 1727                       | 288250   | 993    |      | Aø | ☆      | ¢                | £^≡          | æ       | ~             |            | <b>Ø</b> |
| ~            |   | Downst     | ST                               |                       |             |             |               |              |              |             | All 👻            | Sea                        | rch (Alt | Q)     | ۹    | 0. | 00 USD | )                | $\heartsuit$ | 1       |               | -          | Q        |
|              |   | My Profile | <ul> <li>Notification</li> </ul> | Preferences  Shopping | , Carts & F | Requisition | s             |              |              |             |                  |                            |          |        |      |    |        |                  |              |         |               |            |          |
|              |   |            |                                  |                       |             |             |               |              |              |             |                  |                            |          |        |      |    |        |                  |              |         |               |            |          |
|              |   | User       | Profile and P                    | Preferences           | >           | A           | ssigned Car   | l Processe   | d Notifical  | tion 😉      |                  | <ul> <li>Defail</li> </ul> | unte     | Over   | nde  |    | Nor    | ie               |              | ř       |               | . 11       | 4        |
| ĺ            |   | Upda       | te Security S                    | ettings               | >           | A           | ssigned Car   | t Deleted I  | Notification | n <b>0</b>  |                  | Defau                      | ult (    | Over   | ride |    | None   |                  |              |         |               | . 11       |          |
| -            |   | Defa       | ult User Setti                   | ngs                   | >           |             |               |              |              |             |                  |                            |          | -      |      |    |        |                  |              |         |               | . 11       | +        |
| <u></u>      |   | User       | Roles and Ad                     | ccess                 | >           | C           | art Shared N  | lotice 😧     |              |             |                  | Defau                      | ult(     | Over   | ride |    | Notifi | cation           |              |         |               | . 11       |          |
|              |   | Order      | ring and App                     | roval Settings        | >           | P           | R submitted   | into Work    | flow ፀ       |             |                  | Defau                      | ult (    | ) Over | ride |    | None   |                  |              |         |               | . 11       |          |
| 血            |   | Perm       | ission Settin                    | gs                    | >           |             |               |              |              |             |                  |                            |          |        |      | 1  |        |                  |              |         |               | . 11       |          |
|              |   | Notifi     | cation Prefe                     | rences                | <           | P           | R pending W   | /orkflow ap  | pproval 😧    | •           |                  | Defau                      | ult (    | Over   | ride | /  | Email  | & Notif          | ication      |         | 1             | . 11       |          |
| -75          |   | Adn        | ninistration &                   | Integration           |             |             | Q nending A   | d-Hoc Wo     | rkflow ann   |             |                  | Defai                      | ult (    | Over   | ride | /  | None   |                  |              |         | /             | . 11       |          |
|              |   | Sho        | pping, Carts &                   | Requisitions          |             |             | repending A   | 1100 1101    | Kilow upp    | iovai 🗸     |                  |                            |          |        | 1    |    |        |                  |              |         |               | . 11       |          |
| ଞ            | • | Pure       | chase Orders                     |                       |             | P           | R Workflow    | Notificatio  | n available  | e 🖸         |                  | Defau                      | ult (    | Over   | ride |    | None   |                  |              | _ /     |               | . 11       |          |
|              |   | Cata       | alog Manager                     | ment                  |             |             |               |              |              |             |                  |                            | de d     | a      | V    |    |        | all R. Mar       | ification    |         |               | . 11       |          |
|              |   | Acc        | ounts Payable                    | e                     |             | Р           | R WORKTIOW    | complete /   | PO create    | ea 😈        |                  | O Dela                     | unt      | e Over | nue  |    | Lem    |                  | uncation     | -       |               | . 11       |          |
|              |   | Rec        | eivers                           |                       |             | P           | R line item(s | s) rejected  | 0            |             |                  | Defau                      | ult 🤇    | Over   | ride |    | No     | ne<br>           |              |         |               | . 11       |          |
|              |   | Con        | tracts                           |                       |             |             |               |              | -            |             |                  |                            |          |        |      |    | Em     | all<br>ification |              | /.      |               |            |          |
|              |   | Sou        | rcing Director                   |                       |             | c           | art/PR rejec  | ted/return   | ed 😯         |             |                  | Defau                      | ult (    | ) Over | ride |    | Em     | ail & Mo         | tificatio    |         |               |            |          |
|              |   | Sup        | plier Manager                    | ment                  |             | R           | eceive PR ar  | nd PO noti   | fications fo | or shared o | carts            | Defau                      | ult (    | Over   | ride |    | None   |                  | uncatio      |         |               |            |          |
| ~            |   | For        | n Requests                       |                       |             | La          | am a particip | pant of 🔞    |              |             |                  |                            |          |        |      |    |        |                  |              |         |               |            |          |
| q            |   | User       | History                          |                       | >           |             |               | at an at a d | from Dom     |             |                  | Dofa                       |          | Ouer   | rida |    | Notifi | antion           |              |         |               |            |          |
| →            |   | Admi       | nistrative Ta                    | sks                   |             | S           | ourcing Ever  | n created    | пот кеqu     | isition 0   |                  | <ul> <li>Delat</li> </ul>  | uni (    | 5 Over | nuc. |    | Notifi | P                | owered by    | JAGGAER | Privacy Po    | licy 👻     | ÷        |
| -            | Q | Туре       | here to sea                      | rch                   |             | Ħ           |               | 4            | × (          | o 🛛         | <mark>.</mark> × |                            |          |        | -    | 6  |        | ,                | < 👩 🛛        |         | 2:22<br>9/25/ | PM<br>2024 | 40       |

Before leaving the page be sure to click Save Changes on the bottom of the screen so that your preference updates are saved to your profile.

| <b>*</b>     | 🕼 🗈 My Profile 🗙 +                                              |                                                                                    |                |          |                    |              |            | -         | ð  | ×           |
|--------------|-----------------------------------------------------------------|------------------------------------------------------------------------------------|----------------|----------|--------------------|--------------|------------|-----------|----|-------------|
| $\leftarrow$ | C A ttps://usertest.sciquest.com/app                            | s/Router/MyProfileEmailPrefShoppingCartReq?tmstr                                   | np=17272882509 | 93       | A <sup>®</sup> ☆ I | 1⊃ {≦        | Ē          | ≈         |    | <b>Ø</b>    |
| *            | T DOWNSTAT                                                      | ▼ IIA                                                                              | Search (Alt+Q  | )) Q     | 0.00 USD `         | ♡            | 3          | . 1       | -  | Q           |
|              | My Profile  Notification Preferences  Shopping, Carts & Require | sitions                                                                            |                |          |                    |              |            |           |    | <b>6</b>    |
| 1            | Notification Preferences                                        | PR pending Workflow approval \varTheta                                             | Default        | Override | Email & No         | tification   |            |           |    |             |
| 12           | Administration & Integration                                    | PR pending Ad-Hoc Workflow approval 9                                              | Default        | Override | None               |              |            |           |    | 101         |
|              | Shopping, Carts & Requisitions<br>Purchase Orders               | DD Workflow Natification available                                                 | Default        | Override | None               |              |            |           |    | +           |
| 0            | Catalog Management                                              |                                                                                    | 0.000          | a        |                    |              | -          |           |    |             |
| 俞            | Accounts Payable                                                | PR Workflow complete / PO created 🔮                                                | O Derault      | override | Email & I          | otification  | Ň          |           |    |             |
|              | Contracts                                                       | PR line item(s) rejected                                                           | Default     O  | Override | Notificatio        | 1            |            |           |    |             |
| 뫄            | Sourcing Director                                               | Cart/PR rejected/returned 0                                                        | Default     O  | Override | Notificatio        | ı            |            |           |    |             |
| 39           | Supplier Management<br>Form Requests                            | Receive PR and PO notifications for shared carts<br>I am a participant of <b>O</b> | Default     O  | Override | None               |              | /          | /         | I. |             |
|              | User History >>>>>>>>>>>>>>>>>>>>>>>>>>>>>>>>>>>>               | Sourcing Event created from Requisition 0                                          | Default     O  | Override | Notificatio        | ı            |            |           | I. |             |
|              |                                                                 | PR created from an awarded Sourcing Event                                          | Default     O  | Override | Notificatio        | 1            | /          |           |    |             |
|              |                                                                 | Cart created from an awarded Sourcing Event                                        | Default     O  | Override | Notificatio        | ' /          |            |           | I. |             |
|              |                                                                 |                                                                                    |                |          |                    | Save Change  | Car        | ncel      |    |             |
| Q<br>→       |                                                                 |                                                                                    |                |          |                    | Powered by J | AGGAER I P | rivacy Po |    | <i>হ</i> ্য |
|              | P Type here to search                                           | 태 📷 🔐 🗖 👩 📙 🗷                                                                      | n 🔊 🔹          | - 🛋 👘    |                    | ^ 🔥 🗉        | 6 40       | 2:23      | PM |             |

Please not it is important to keep the notifications active that pertain to your function and duties.

Any questions or problems, please contact the RF Procurement Team. The email is <u>RF Purchases@downstate.edu</u>.